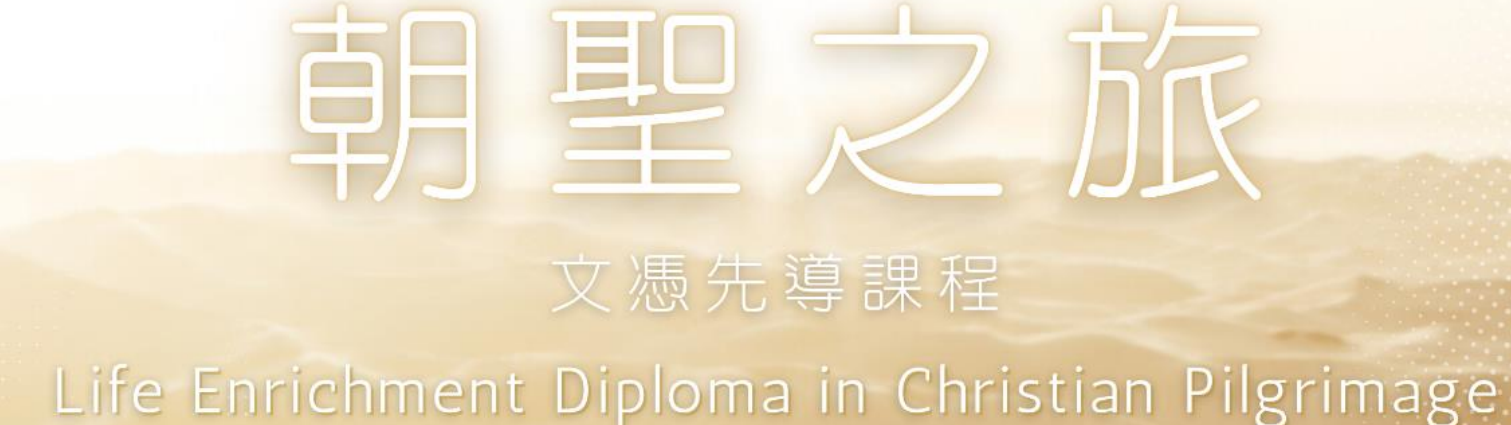

# 入學申請指引

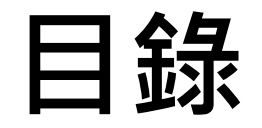

# 一. 如何找到【朝聖之旅文憑先導課程】資料

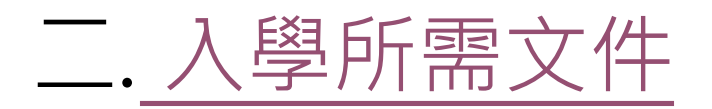

三、報名入學步驟 第1步:進入線上報名表 第2步:開設報名戶口 第3步:登入線上報名表 第4步:填寫入學申請表 第5步:正式提交入學申請

四. 如何繳交入學報名費

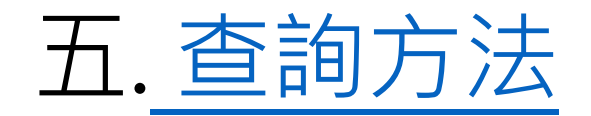

# 一. 如何找到課程資料

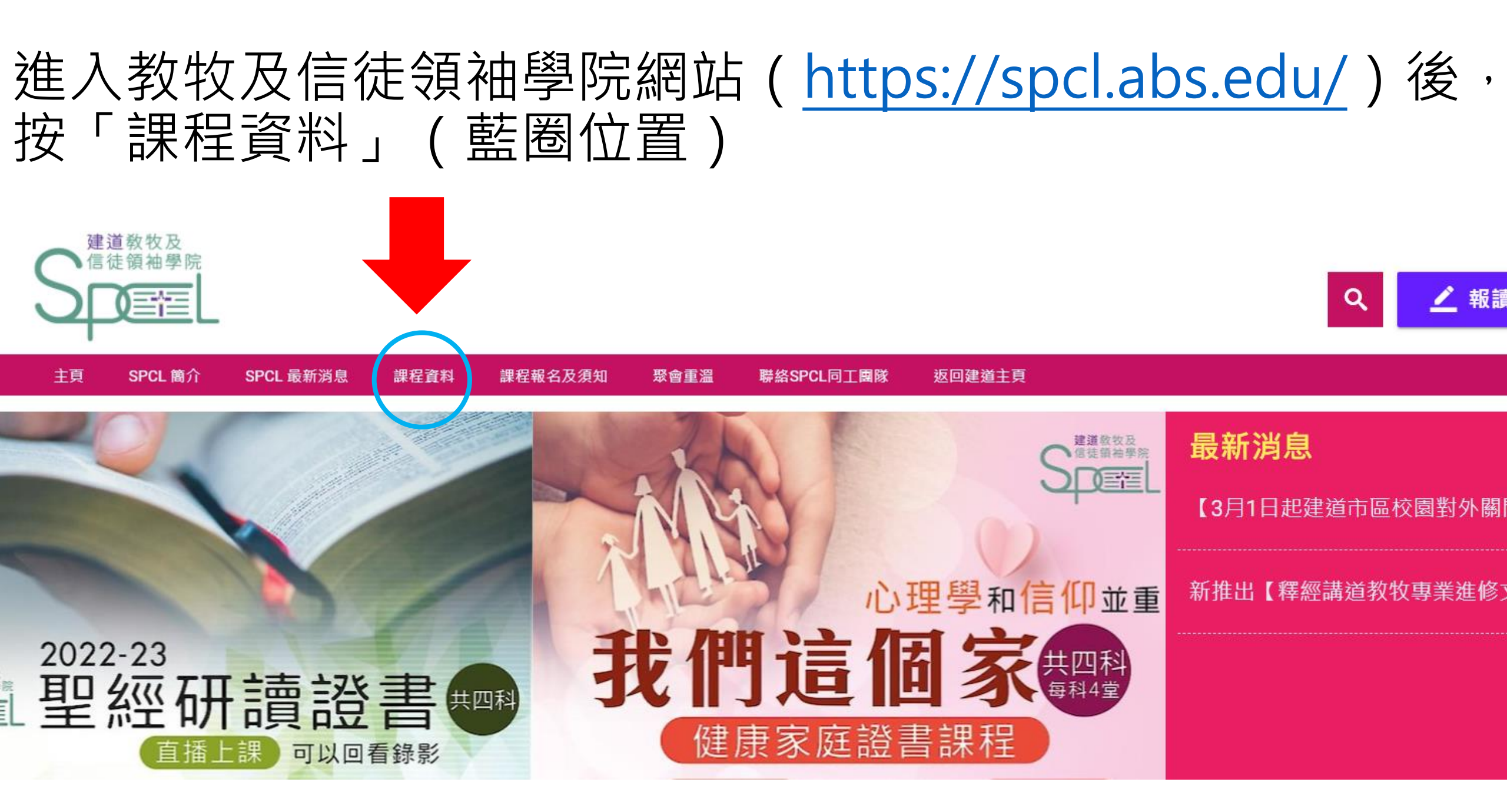

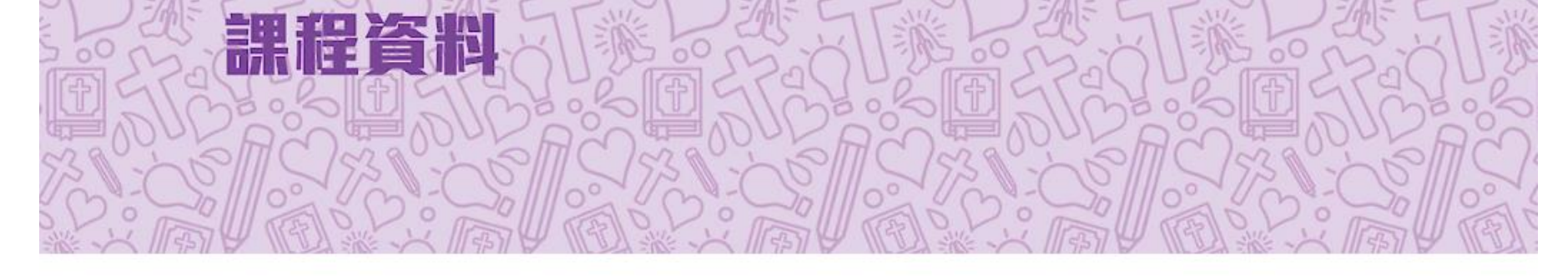

主頁 / 課程資料

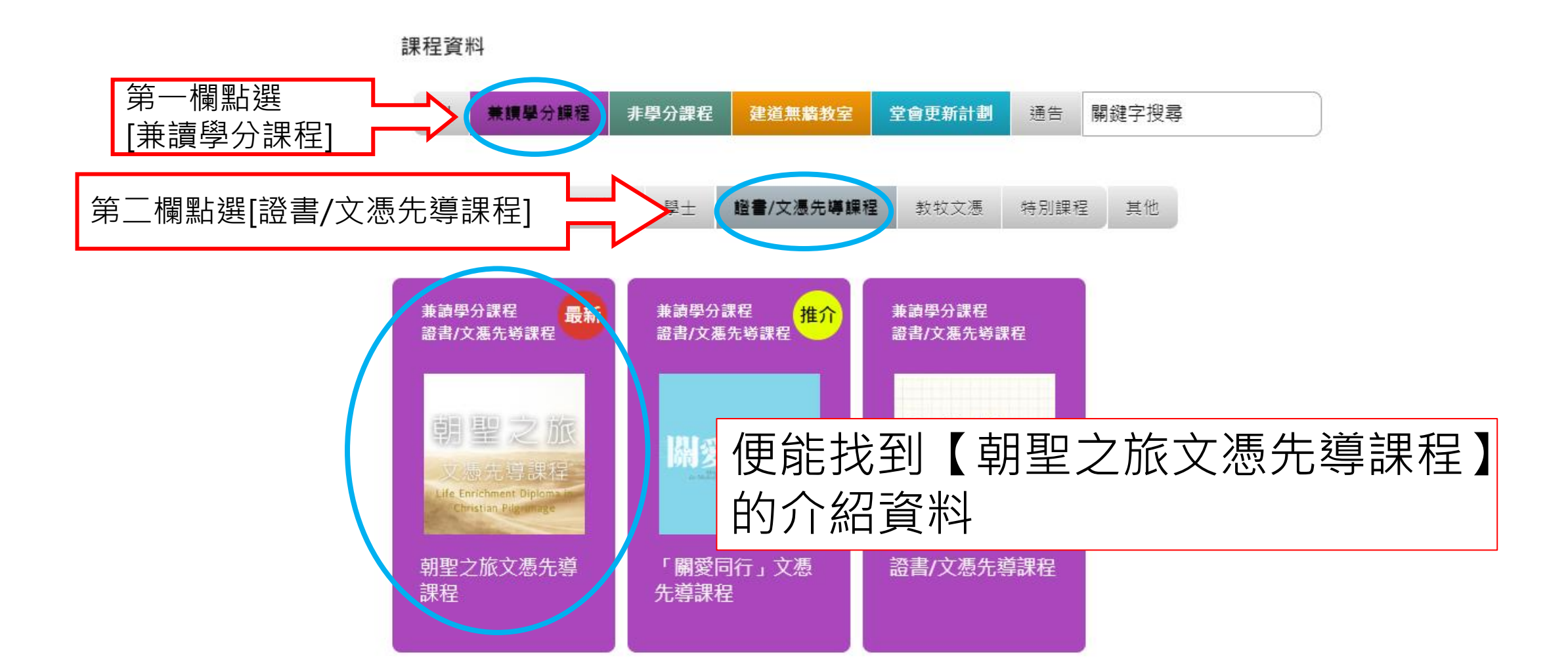

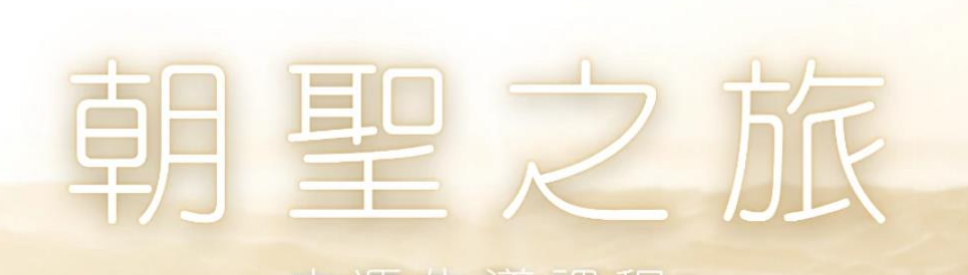

# 課程資料連結: https://bit.ly/3vgBbV3

按入連結可查看課程内容與目標、 對象、修課要求、申請程序内容

## Life Enrichment Diploma in Christian Pilgrimage

#### 主頁 / 課程資料 / 朝聖之旅文憑先導課程

## 朝聖之旅文憑先導課程

### Life Enrichment Diploma in Christian Pilgrimage

### 課程內容與目標

## 如果靈命成長是一趟屬靈旅程,我們抱著一個怎樣的心態去經歷?我們向著哪一個方向進發?我們又有沒有陪伴我們同行的人?」」<sup>另一方面,選取合適操練,進行個人實踐與小組分享。</sup>

本課程包含四個科目,目標為建立信徒的個人靈命成長,特別在疫情的陰霾下,結伴同行,以朝聖的心態面對人生的變遷。

本課程其中兩科為網上退修,老師以基督教的聖經原則,批判性地參考《神操》內容,讓學員學習和在生活中實踐上帝的說話;<sub>從神學、歷史文獻、心理和實踐的角度來探討生命的進程與靈命成長的關係</sub> 及分享,與靈程同路人一同經歷上帝。

### 對象

渴望靈命成長,願意追隨基督的信徒。

#### 入學要求

具大學畢業或同等學歷。信主並受洗之基督徒,具所屬教會牧者推薦。

#### 上課形式

本課程主要為視象形式授課,修讀年期為2年。

#### 修科要求

完成4科必修科目,合共12學分。

#### <u>必修科一:以下2科選1科</u>

### 靈命塑造與品格成長

一方面透過閱讀、課堂的講解和討論,鳥瞰靈命塑造的各個課題,嘗試分析一些屬靈操練和靈修學派對靈命塑造的貢獻 另一方面,選取会達提縛,進行個人實踐與小組分享。

### 屬靈旅程

### <u>必修科二:朝聖之旅</u>]

以網上退省的形式,透過主題學習、屬靈操練及小組分享,默想人的軟弱以及神的恩典,培育學員成為朝聖者。 上課日期及時間初擬:22年12月底至23年3月初,暫定逢遇三晚,共10堂

#### <u>必修科三:朝聖之旅 Ⅱ</u>

延續朝聖之旅I,以網上退省的形式,透過主題學習、屬靈操練及小組分享,在默想基督生平中與主相遇,深願學員的生命能被轉化,甘心樂意跟随基督,踏上 朝聖之路。 上課日期及時間初擬:23年3月底至6月中,暫定逢週三晩,共10堂

# 二.入學所需文件

# 報名前,請備妥以下文件的電子版本(e-copy), 準備於線上報名表上載

- •大學畢業證書或成績單(transcript)
- •近照
- •已同意推薦申請者的推薦人資料
- (姓名、電話、教會名稱、電郵、住址)
- •其他學歷證明(optional)

# 三.報名入學步驟

# 第1步:進入線上報名表

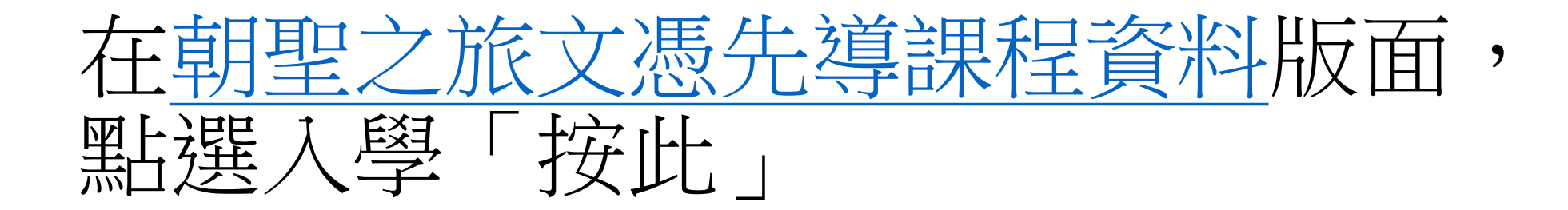

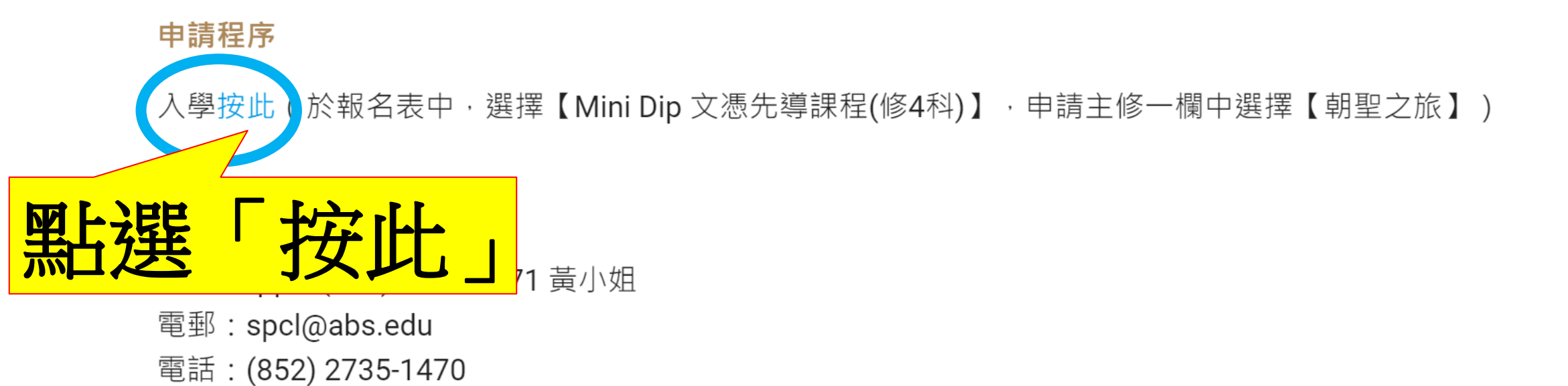

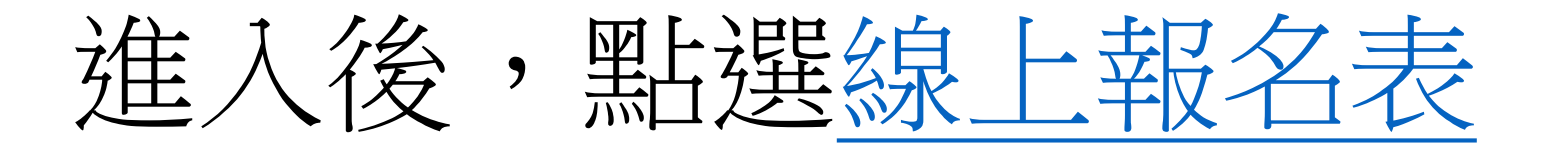

## 信徒領袖培訓課程(兼讀面授的修讀模式) 申請表格

## 此類課程專為信徒領袖而設,以兼讀面授的形式提供堅實的神學基礎訓練,協助教會裝備信徒領袖

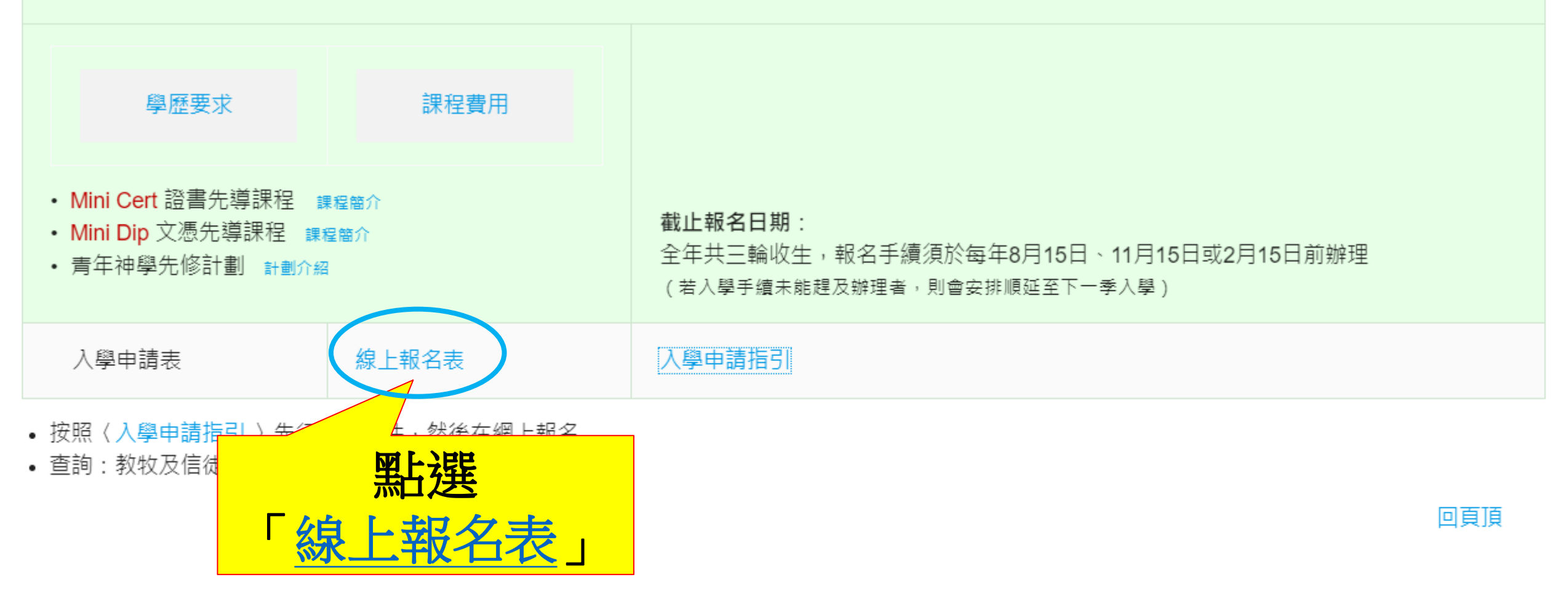

# 第2步:開設報名戶口

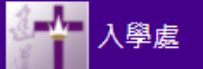

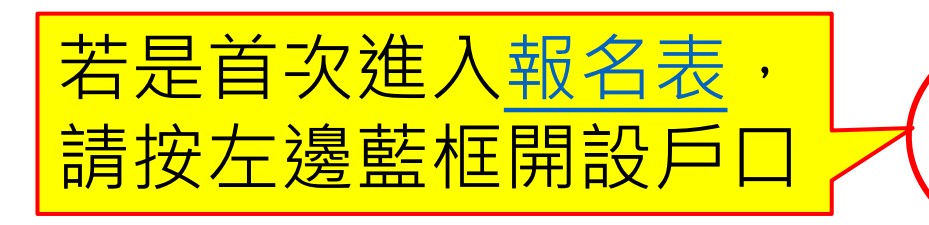

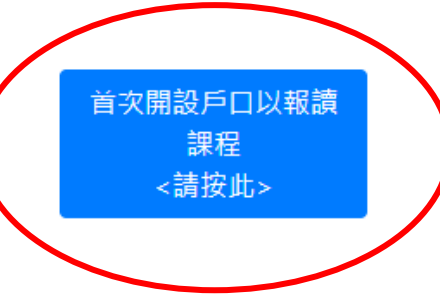

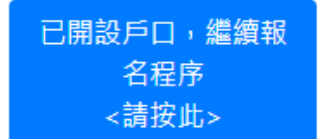

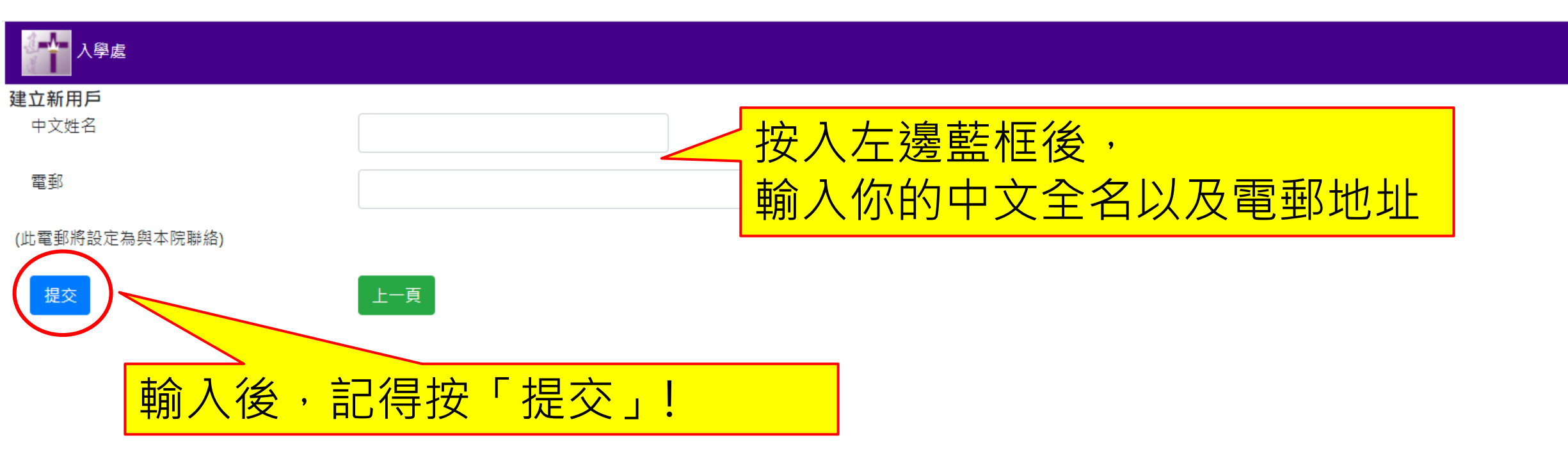

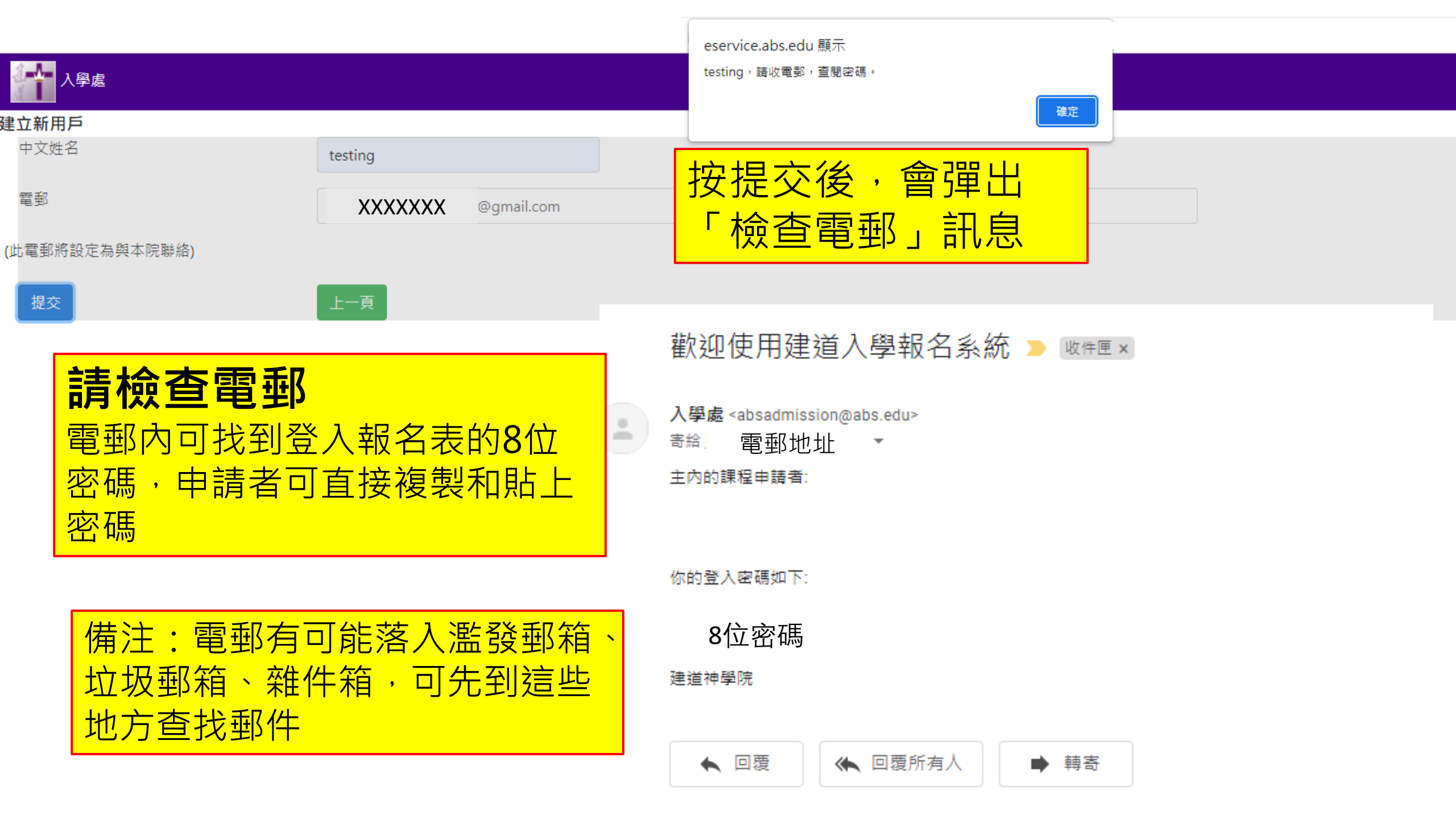

# 第3步:登入線上報名表

入學處

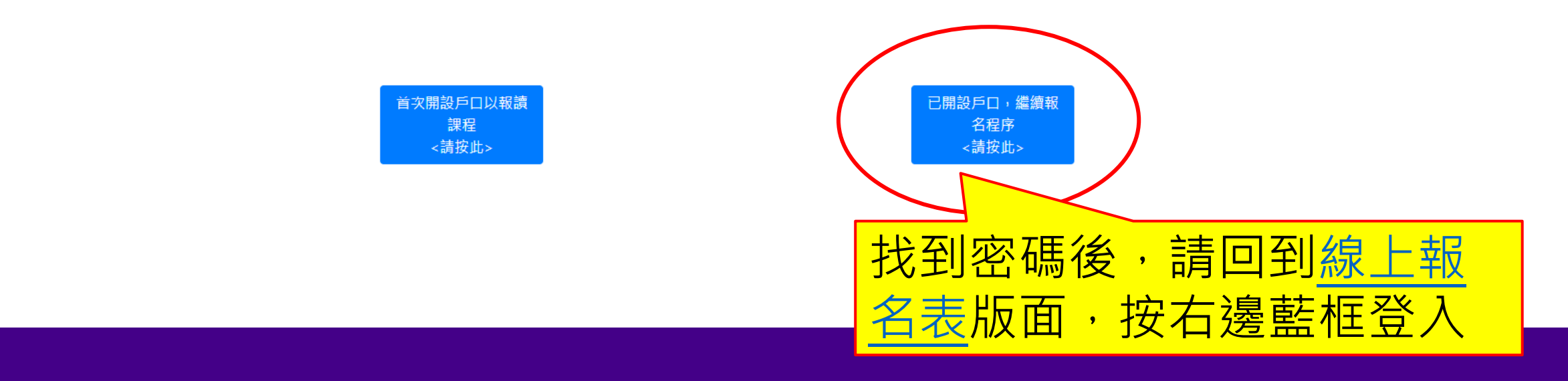

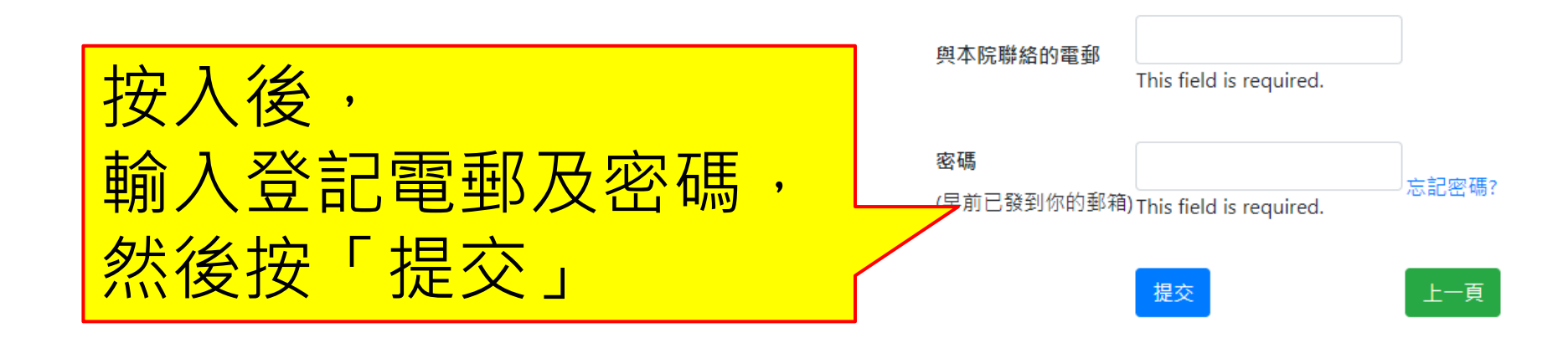

# 第4步:填寫入學申請表

\*以下所顯示的資料僅供參考,申請者請按照真實情況填寫個人資料

入學處

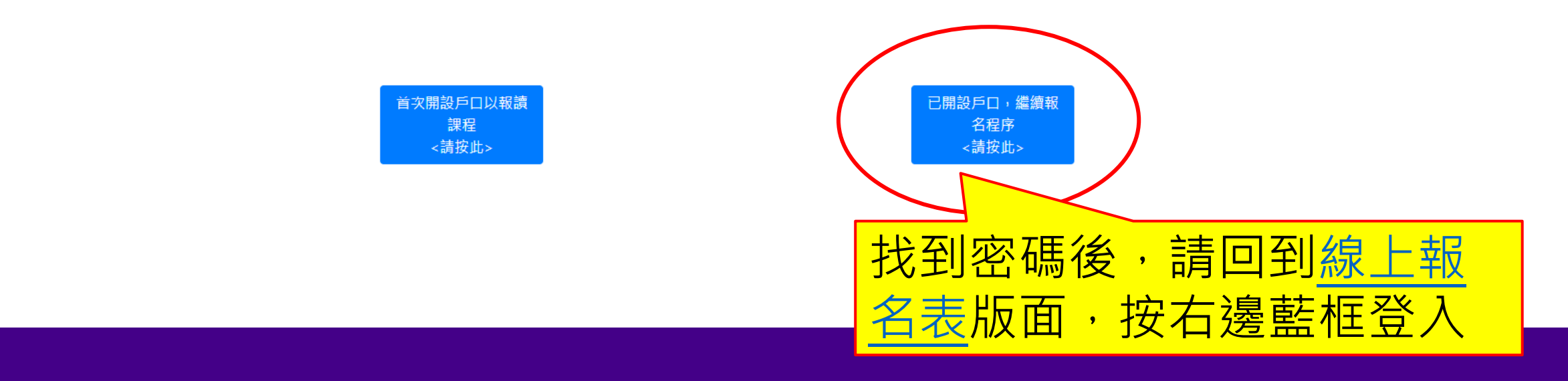

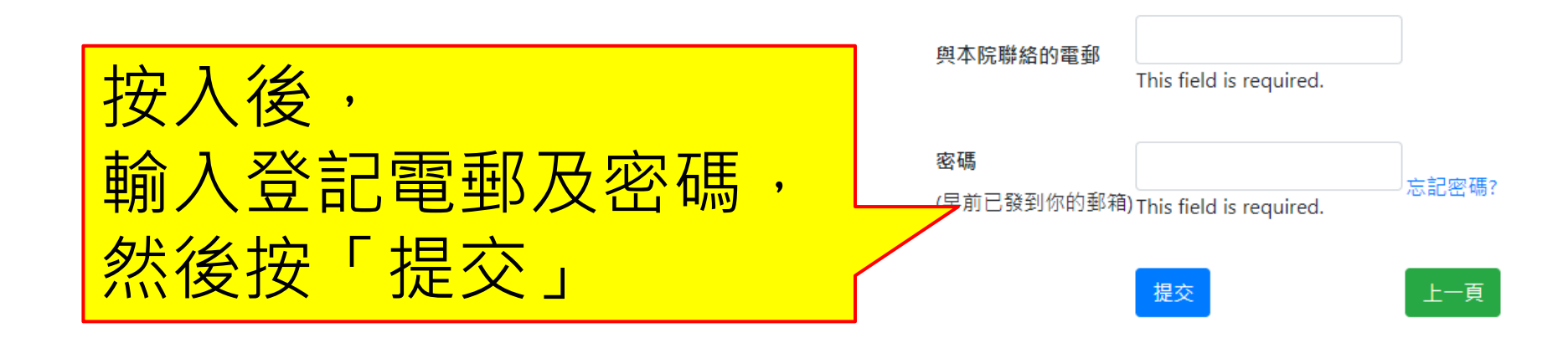

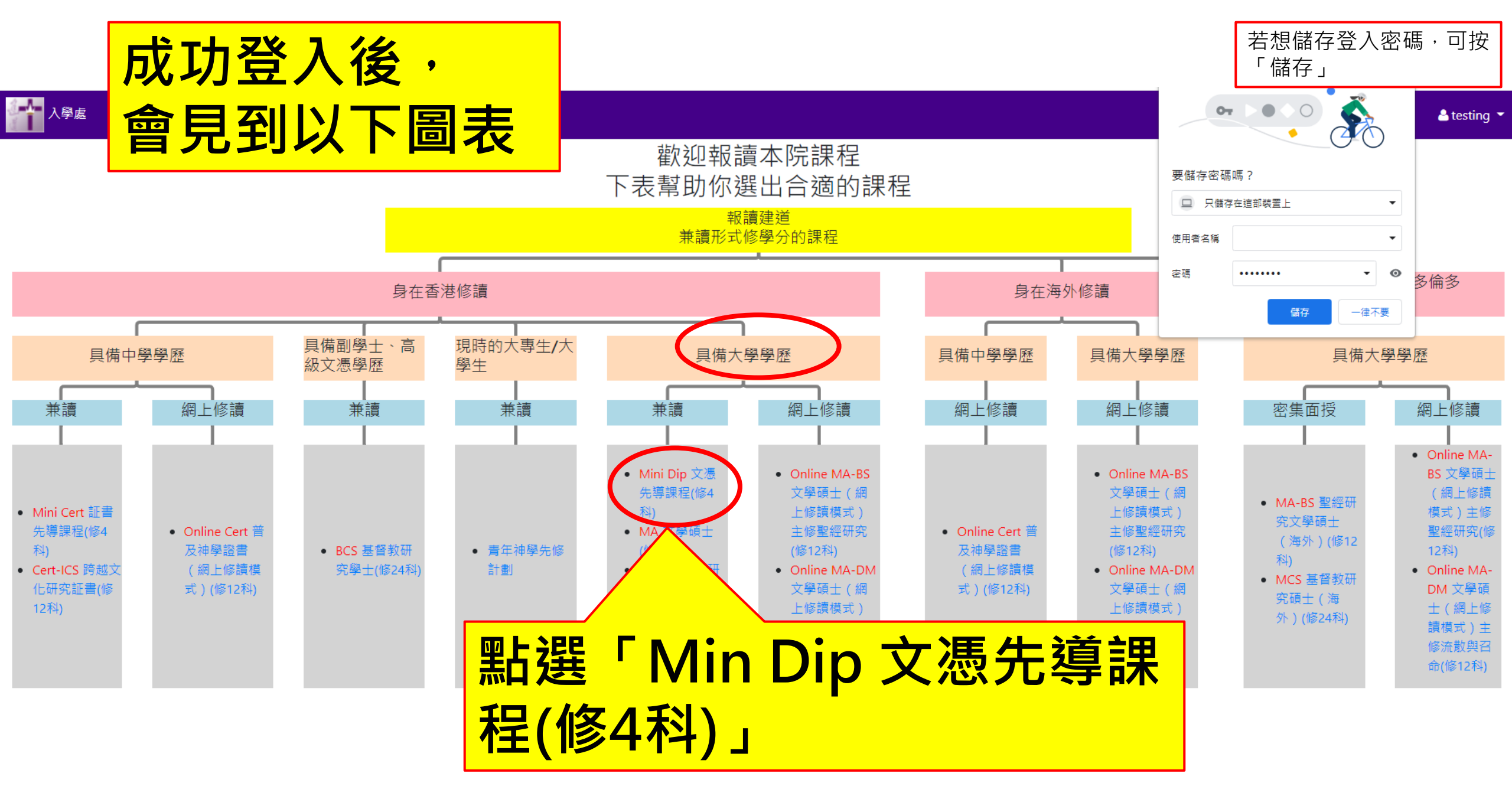

# 歡迎報讀本院課程

-

# 下表幫助你選出合適的課程 🚰 🖓 🦉

| 報讀建道                                                                                   | ■ 信徒文憑先導課程 |
|----------------------------------------------------------------------------------------|------------|
| 末                                                                                      | 申請課程       |
|                                                                                        | 文憑先導課程     |
|                                                                                        | 申請主修       |
| <b>四片</b> 。 21 1 1 1 1 1 1 1 1 1 1 1 1 1 1 1 1 1 1                                     | 請選擇        |
|                                                                                        | 預算入讀年份     |
| <b>一</b> 會看到網上                                                                         | 請選擇        |
|                                                                                        | 預算入讀月份     |
|                                                                                        | 請選擇        |
|                                                                                        | ■ 個人資料     |
| <ul> <li>Mini Dip 文憑</li> <li>先導課程(修4)</li> </ul>                                      | 中文姓名       |
| 科) 上修讀模式 )                                                                             |            |
| • MA 文學碩士 主修聖經研究                                                                       | 英文姓氏       |
| (修12科) (修12科)                                                                          |            |
| <ul> <li>MCS 基首织研</li> <li>Online MA-DM</li> <li>究碩十(修24科)</li> <li>文學碩十(網)</li> </ul> | 英文名字       |
| <ul> <li>APDip 教牧專</li> <li>L修讀模式)</li> </ul>                                          |            |
| 業進修文憑(修6 主修流散與召                                                                        | 性別         |
| 科) 命(修12科)                                                                             | 請選擇        |
|                                                                                        | 常用英文名      |

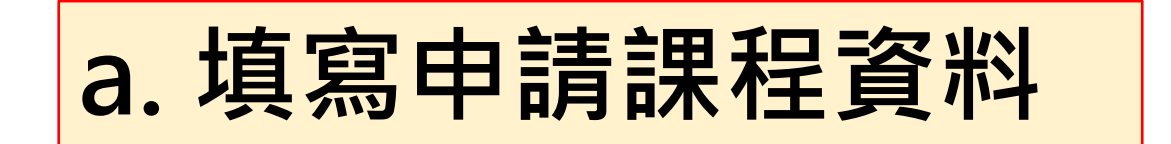

| <ul> <li>信徒文憑先導課程</li> </ul> | Ę |
|------------------------------|---|
| 申請課程                         | Ť |
| 文憑先導課程                       |   |
| 申請主修                         |   |
| 請選擇                          |   |
| 基督教研究(無主修)<br>朝聖之旅           | 預 |
|                              |   |
| 申請主修:朝聖之旅                    |   |

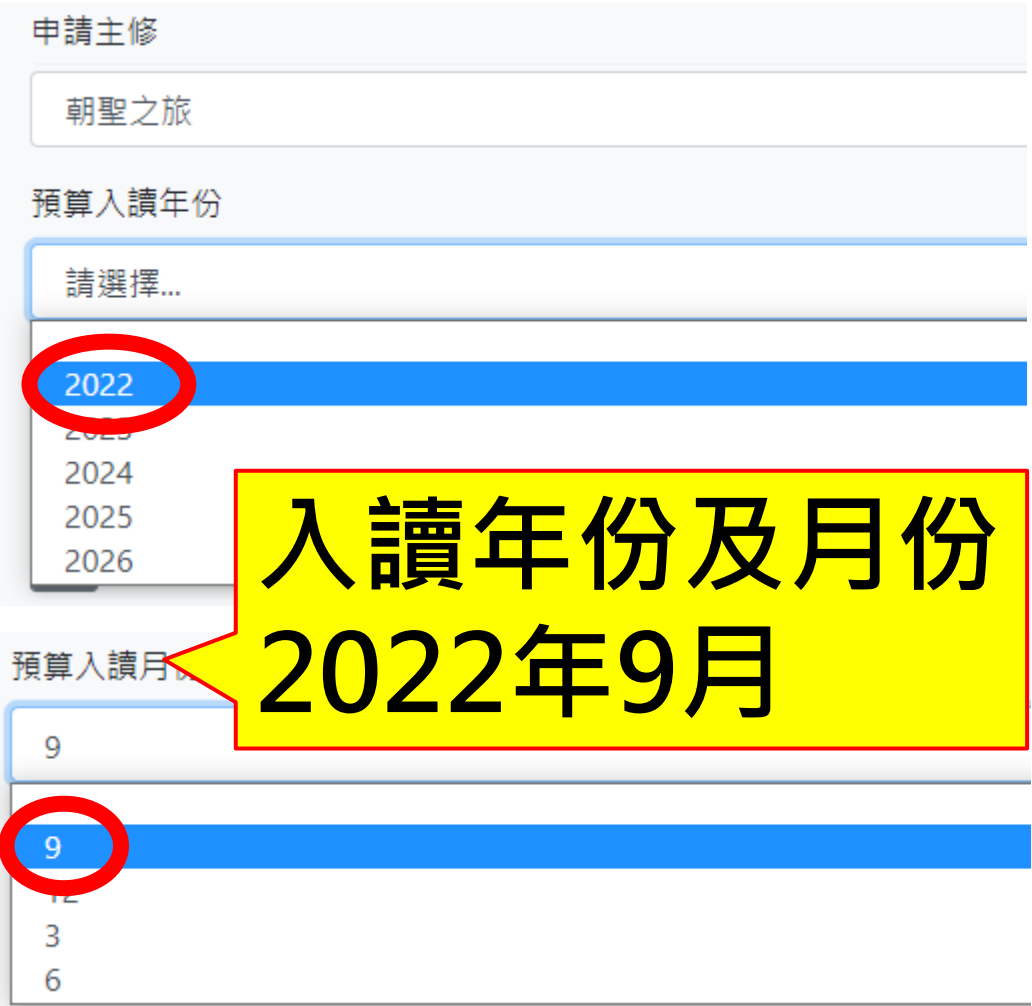

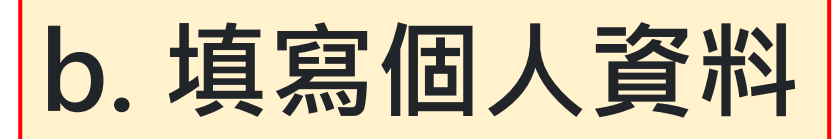

## 🔽 個人資料

| 中文姓名       |  |  |
|------------|--|--|
| 陳大明        |  |  |
| 英文姓氏       |  |  |
| Chan       |  |  |
| 英文名字       |  |  |
| Dai Ming   |  |  |
| 性別         |  |  |
| 男          |  |  |
| 常用英文名      |  |  |
| Tom        |  |  |
| 證件         |  |  |
| 香港身份證      |  |  |
| 證件號碼       |  |  |
| Y1234567   |  |  |
| 出生日期       |  |  |
| 1997/01/01 |  |  |
| 出生地點 / 國家  |  |  |
| 中國         |  |  |

| 灣仔                    |
|-----------------------|
| G號/屋苑                 |
| 蘭杜街2號                 |
| 度/單位                  |
| 麗都大廈1樓                |
| 見居國家/地區               |
| 香港                    |
| 主宅電話                  |
| 2735 1470             |
| 提電話                   |
| 1234 5678             |
| 雪郵地址                  |
| chandaiming@gmail.com |
|                       |
| 大學畢業                  |

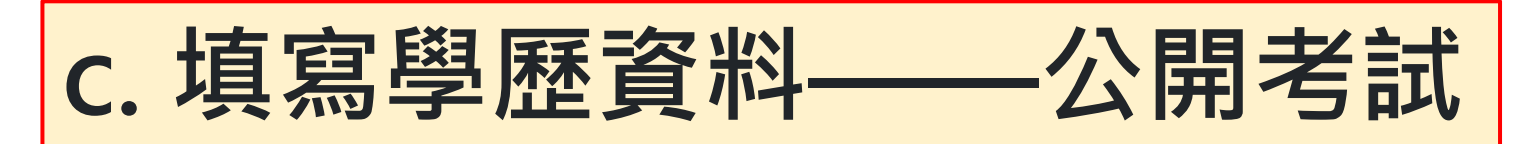

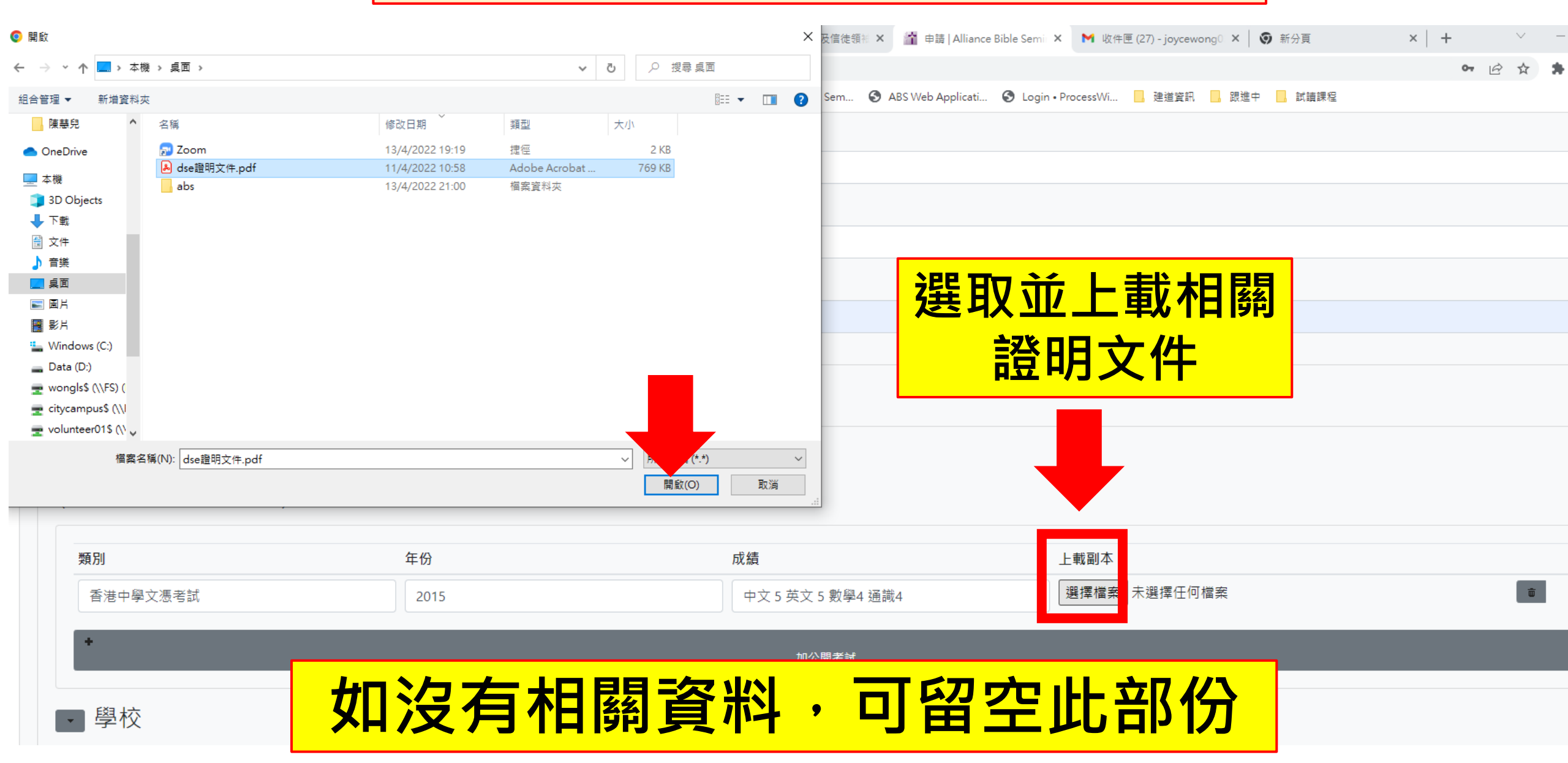

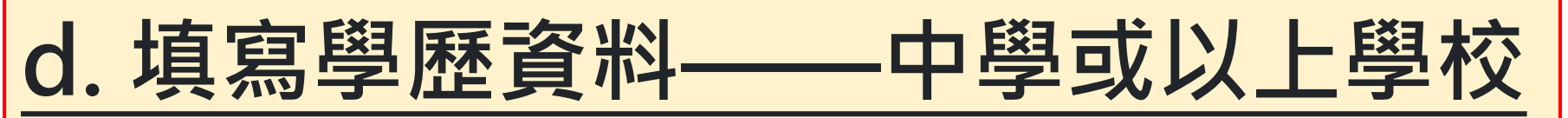

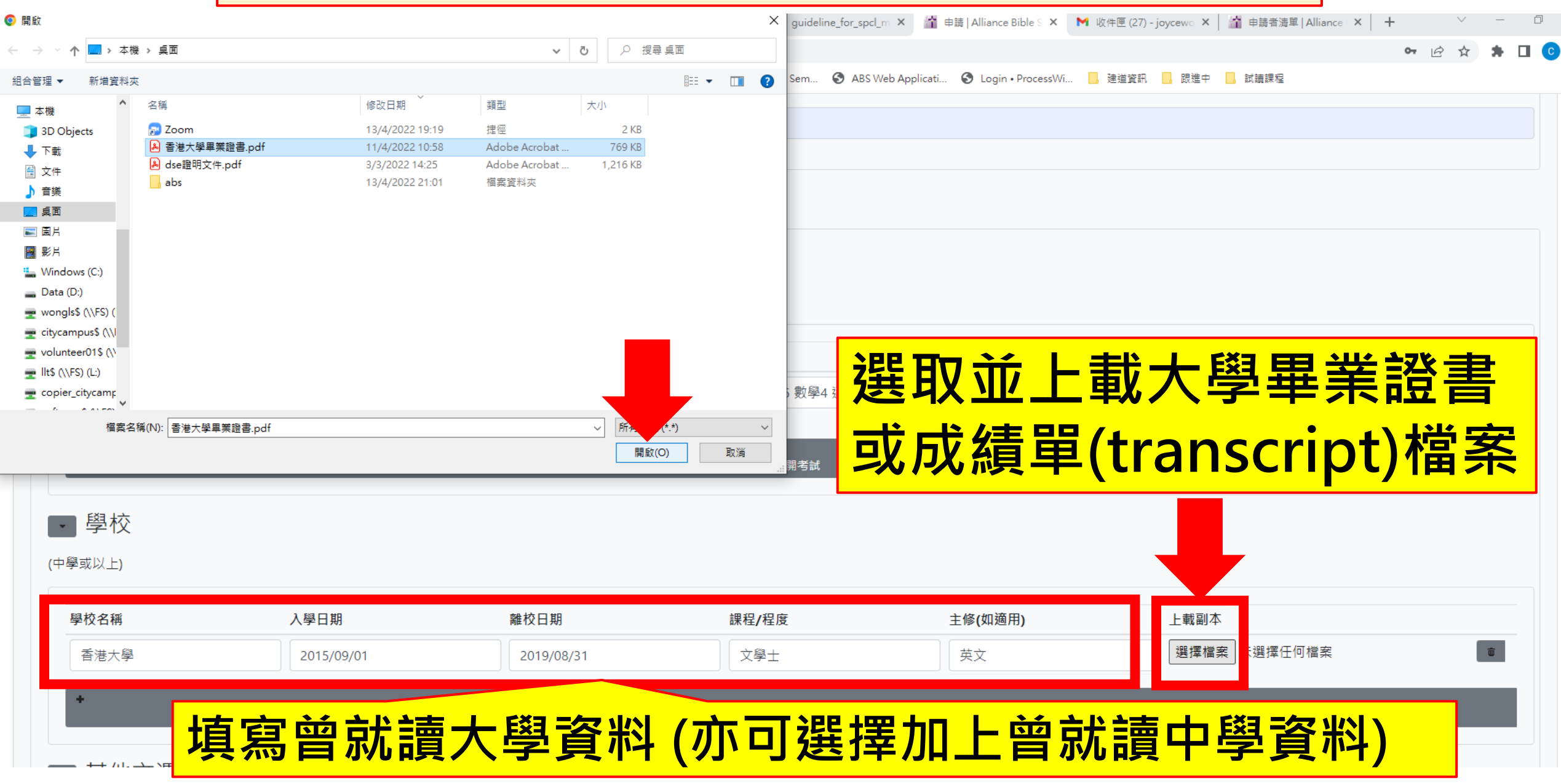

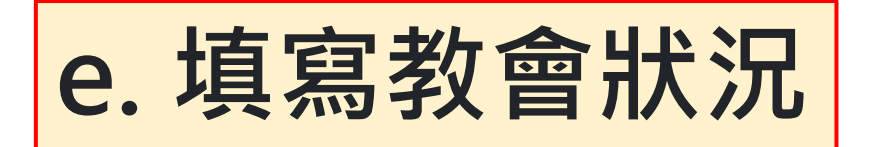

|                         |                                                              | 1     |
|-------------------------|--------------------------------------------------------------|-------|
| ▶ 教曾狀況                  | 半女俑日圣                                                        |       |
|                         | ロ狸収支と言                                                       |       |
|                         | 「「「「」「」「」「」「」「」「」「」「」「」「」「」「」「」「」「」」「」「」                     |       |
| 信主年份                    |                                                              |       |
|                         |                                                              |       |
| 2007                    | 亞洲神召宣教議會                                                     |       |
|                         | 其它                                                           |       |
| 洗禮年份                    | 協基會的意思。這些自己的意思。這些認識的意思。這些意思。這些意思。這些意思。這些意思。這些意思。這些意思。這些意思。這些 |       |
|                         | 東方佈光基督教會                                                     |       |
| 2008                    | 東方基督教會                                                       |       |
|                         | 金巴崙長老會                                                       |       |
| 現屬教會                    | 金邊聖公會                                                        |       |
|                         | 信望愛福音會                                                       |       |
| 北用旦坦曾                   | 南亞路德會                                                        |       |
| ~                       |                                                              |       |
| 所屬宗派                    |                                                              |       |
| <b>宫</b> 诺 <del>金</del> | ·····································                        |       |
|                         | 台港儿館闽用中華基首教習<br>香港伯特利金                                       | · · · |
| 日本口把即应请点、活力             | 自治"口行利当<br>————————————————————————————————————              |       |
| 走否 <b>匕</b> 把坚經謨元一遍 ?   |                                                              | 1     |
| 是                       |                                                              | ~     |
| "Æ                      |                                                              |       |
|                         |                                                              |       |
|                         |                                                              |       |
| 事表經驗                    |                                                              |       |
|                         |                                                              |       |

(請由最近期開始填寫)

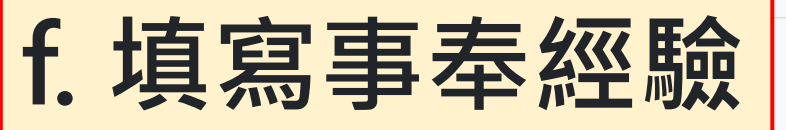

| 教會/團體/機構 | 事奉崗位  | 日期(由_至_)  | 受薪/義務                  |
|----------|-------|-----------|------------------------|
| 北角宣道會    | 主日學導師 | 2016至2019 | <b>義</b> 務<br><b>章</b> |
| *        |       | 加事奉經驗     |                        |

| <ul> <li> <b>g.填寫推</b></li></ul>                                                                                                 | <b>薦人資料</b><br>如會名稱、電話、電郵、住址)                                                                                      |
|----------------------------------------------------------------------------------------------------|----------------------------------------------------------------------------------------------------|
| <ul> <li>教會牧者同意書</li> <li>姓名</li> <li>李大明牧師</li> <li>所屬教會名稱</li> <li>北角宣道會</li> <li>電話</li> <li>1234 5678</li> <li>電郵</li> </ul> | <b>填寫時請留意:</b><br>a. 已得到推薦人同意推薦<br>b. 網上報名正式提交後,系統將 <b>即時</b> 以電郵發<br>送(教會牧者同意書)給推薦人在網上填寫,推<br>薦人完成後,相關資料將直接電郵給學院。 |
| xxxx@gmail.com<br>地址<br>香港灣仔蘭杜街2號麗都大廈1樓                                                                                          |                                                                                                    |

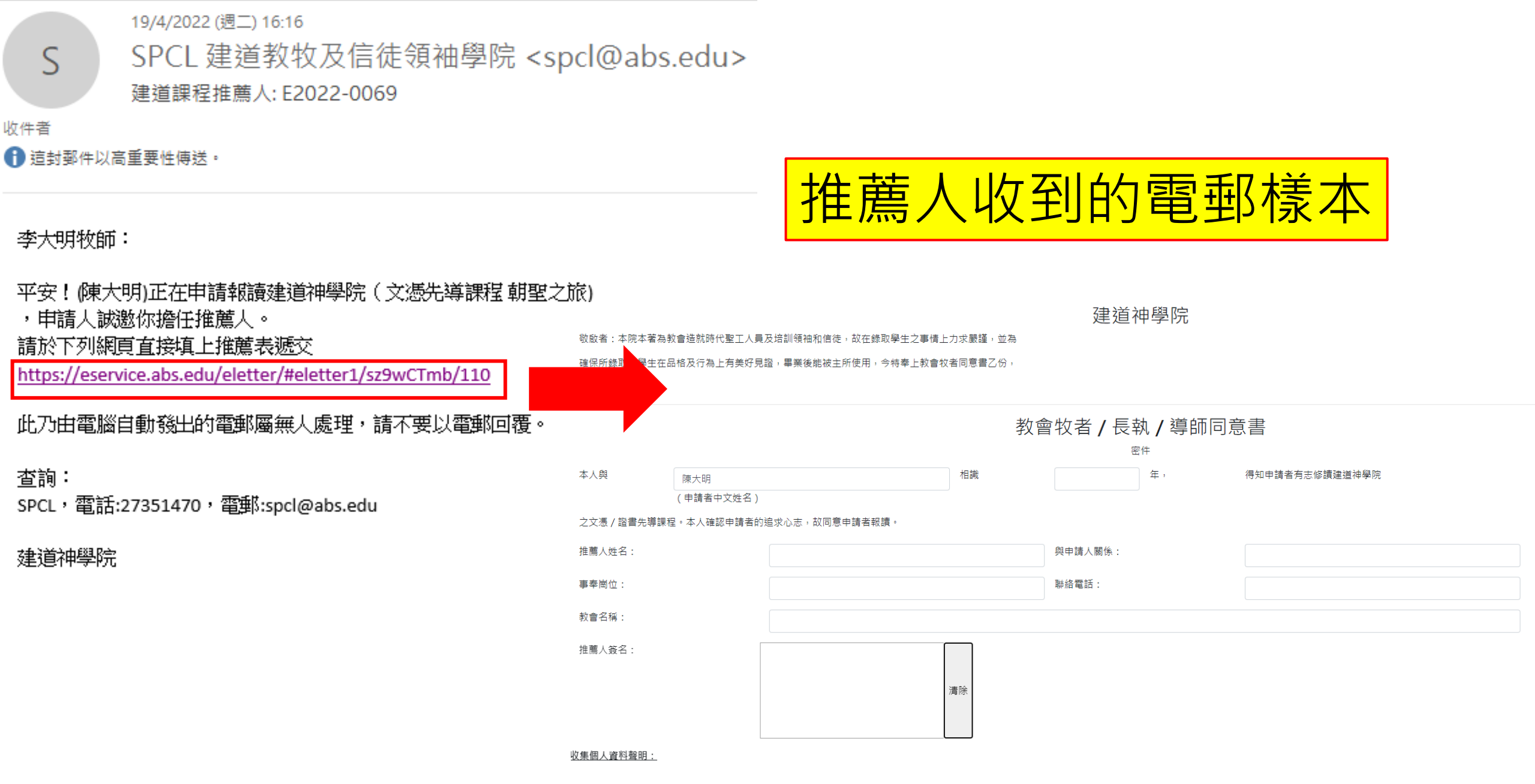

閣下於填寫以下資料時所遞交的個人資料只用於處理閣下的申請,及作其他與此目的直接有關之用途。閣下不一定要提供個人資料,但如閣下不提供所需的個人資料,本院則有可能無法處理閣下的申請而導致申 請延誤或拒絶受理。有關本聲明的查詢或要求存取或修改本院管有的閣下的個人資料,請電爭 absadmin@abs.edu 或致電至2981-0345與本院的行政部聯絡。詳情請參閱本院私隱政策。

| ト別雑酸田                                                                                                    | ➡聲明                                                                                                    |
|----------------------------------------------------------------------------------------------------|----------------------------------------------------------------------------------------------------|
| Image: Second second seco | <ul> <li>✓ 本人已閱讀並認同建道神學院的信仰。</li> <li>✓ 本人授權建道神學院使用本人資料,作入學甄別用途。若被取錄,有關資料將成(可參本院私隱政策)</li> <li>✓ 本人在本申請表及隨附文件所載及一切資料,依本人所知均屬正確,並無遺漏。</li> <li>✓ 本人同意交付所有入學申請的費用,無論取錄與否,不會退還。</li> </ul>         |
| ■ IF<br>■ IF<br>■ Vindows(C:)<br>■ Data (D:)<br>■ wonglsS (\\FS)(<br>■ citycampusS (\\<br>■ thS (\\FS)(L)<br>■ copier_citycamp                                                                                                    | <ul> <li>所需遞交文件清單</li> <li>              登件相片一張             通             選擇檔案       證件照,JPG             <b>選取並上載近照</b> </li> <li> <b>丁ype:</b> image/jpeg, Size: 8940364 bytes     </li> </ul> |
| 推案名稱(N): 證件照,JPG     所有檔案(**)     開啟(O)     取消       X 4. 本人同意交付所有入學申請的費用,無論取錄與否,不會退還。       J. 易引選個人推薦信                                                                                                    | 選取後・相片會在此處顯示 ☑ ■人推薦信(我已知會有關人仕)                                                                                                    |

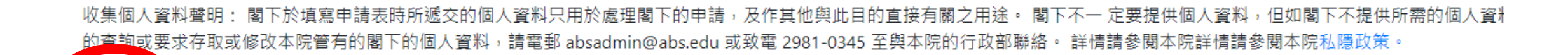

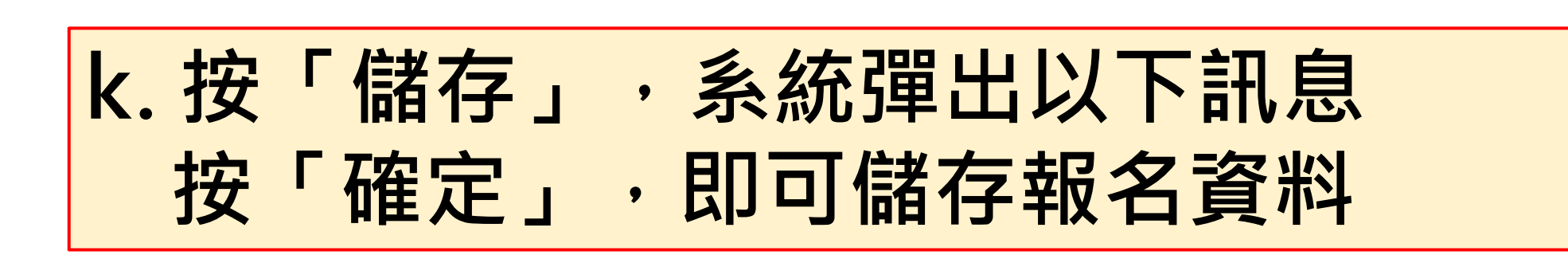

儲存

| adminportal(eclass) | eservice.abs.edu 顯示    |    | Login • ProcessWi | , 建道資訊 |
|---------------------|------------------------|----|-------------------|--------|
|                     | 你已儲存申請資料,尚未正式呈交,請盡快完成。 |    |                   |        |
|                     |                        | 確定 |                   |        |
|                     |                        |    |                   |        |
|                     |                        |    |                   |        |

| 人学處 | ÷ | 入學處 |
|-----|---|-----|
|-----|---|-----|

### 入學申請

註:

【更新報名資料】:在正式提交前,供自行更改報名表內的資料。

【取消報名】:若提交前決定轉報另一課程,必須先按此取消報名(已輸入的資料一概不予儲存),才予以重新選報另一課程。

【正式提交報名表】:報名表一經正式提交後再不能自行更改。

| 申請課程     | 最後更新日期           | 更新報名資料  | 取消報名            | 正式提交報名表 |
|----------|------------------|---------|-----------------|---------|
| 信徒文憑先導課程 | 2022/04/13 09:29 |         | <u>ا</u>        | •)      |
|          |                  |         |                 |         |
|          | 按「               | 更新報名資料」 |                 |         |
|          | 可修改              | 已儲存之報名内 | <mark>)容</mark> |         |

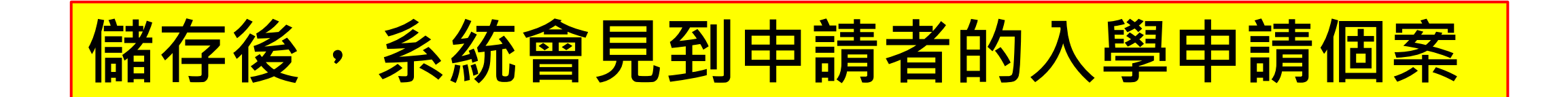

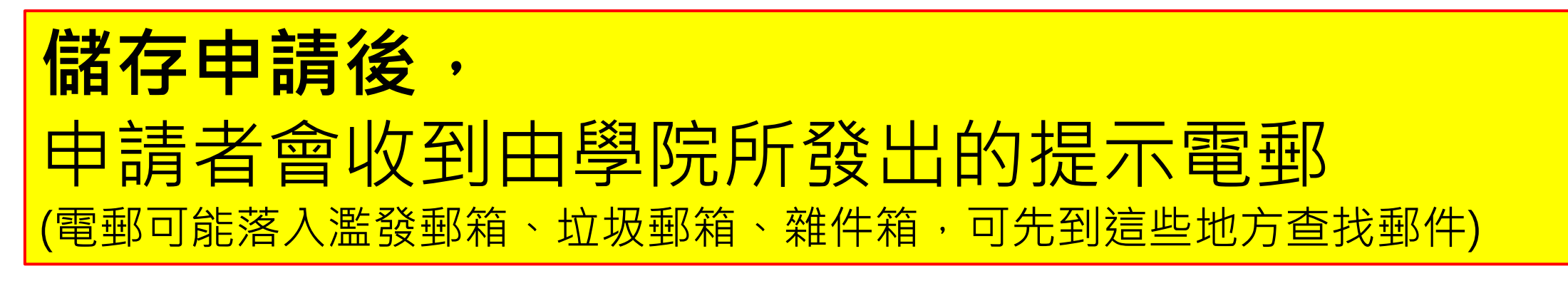

]建道入學申請[溫馨提示] 🕨 🖉 🖉 🖉

10

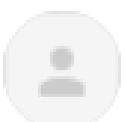

SPCL 建道教牧及信徒領袖學院 <spcl@abs.edu>

\_\_\_\_\_

填寫日期: 2022/04/13

課程名稱: 文憑先導課程朝聖之旅

陳大明:

寄給

平安!歡迎你申請報讀本院以上課程!你的申請程序尚未完成,請盡快於<u>報名截止日期</u> 前,填妥表格及上載所需文件,然後點擊[提交]: <u>https://eservice.abs.edu/admission/</u>

此乃由電腦自動發出的電郵,請不要以電郵回覆。

## 建道神學院

# 第5步:正式提交入學申請

### 1. 按「正式提交報名表」 2. 按「確定」,便能成功提交報名表 eservice.abs.edu 顯示 ↓ 入學處 是否確認提交 信徒文憑先導課程, 一經提交成功不能更改? 🐣 testing 💌 申請 更新報名資料】:在正式提交前,供自行更改報名表內的資料。 取消報名】:若提交前決定轉報另一課程,必須先按此取消報名(已輸入的資料一概不予儲存),才予以重新選報另一課程。 正式提交報名表】:報名表一經正式提交後再不能自行更改。 正式提交報名表 申請課程 最後更新日期 更新報名資料 取消報名 信徒文憑先導課程 2022/04/13 09:29 圃

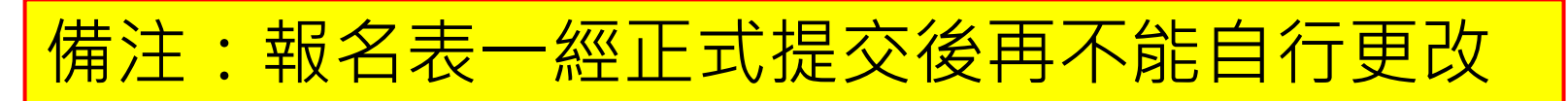

|                                              | eservice.abs.edu 顧示 |             |
|----------------------------------------------|---------------------|-------------|
|                                              | 已提交,不能更改或再提交.       | 📥 testing 🔻 |
| <b>題申請</b><br>注:                             | 雄定                  |             |
| 【更新報名資料】:在正式提交前,供自行更改報名表內的資料。                |                     |             |
| 【取消報名】:若提交前決定轉報另一課程,必須先按此取消報名(已輸入的資料一概不予儲存), | 才予以重新選報另一課程。        |             |

【正式提交報名表】:報名表一經正式提交後再不能自行更改。

| 申請課程     | 最後更新日期           | 更新報名資料 | 取消報名         | 正式提交報名表               |
|----------|------------------|--------|--------------|-----------------------|
| 信徒文憑先導課程 | 2022/04/19 04:15 | 1      | <del>ش</del> | <ul> <li>●</li> </ul> |

# 當申請者正式提交申請後,系統會自動發送【入學申請通知書】 到申請者的電郵,電郵附件為「入學繳費單」,請按繳費單指 示繳付入學報名費 (電郵可能落入濫發郵箱、垃圾郵箱、雜件箱,敬請留意)

入學申請通知書 ABS Student Admission Application 🕨 🛯 🖉

SPCL 建道教牧及信徒領袖學院 <spcl@abs.edu> -寄給

-

姓名: 陳大明 申請日期: 2022/4/19 參考編號: E2022-0069

 已收到閣下之入學申請,請確保所需文件已儘快處理派交, 語下載附件(入學繳費單),盡快完成付費,繳費後由請方能作實。 3. 請自行保存付費收據。

此乃由電腦自動發出的電郵屬無人處理,請不要以電郵回票。

建道神學院

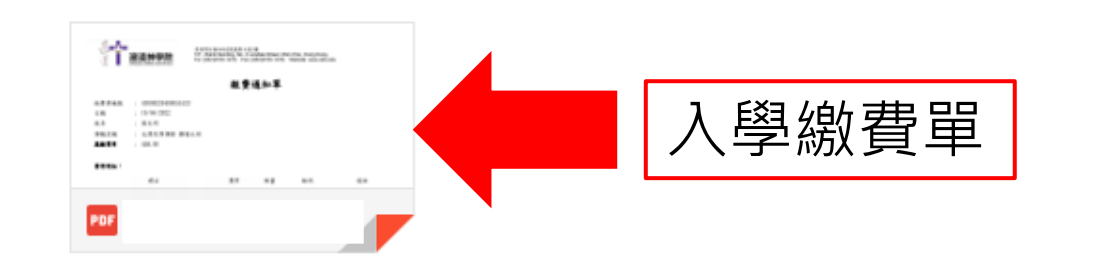

# 四. 如何繳交入學報名費

# 當申請者正式提交申請後,系統會自動發送【入學申請通知書】 到申請者的電郵,電郵附件為「入學繳費單」,請按繳費單指 示繳付入學報名費 (電郵可能落入濫發郵箱、垃圾郵箱、雜件箱,敬請留意)

入學申請通知書 ABS Student Admission Application > WHE X

了一个小学校。 建道神學院 Alliance Bible Seminary

香港湾行着社街2號亂都大度1樓 1/F., Rialto Building, No. 2 Landale Street, Wan Chai, Hong Kong. Tel: (852)2735-1470; Fax: (852)2735-1476; Website: www.abs.edu

SPCL 建道教牧及信徒領袖學院 <spcl@abs.edu> 寄給

姓名: 陳大明 申請日期: 2022/4/19 參考編號: E2022-0069

已收到閣下之入學申請,請確保所需文件已儘快處理遞交.
 請下載附件〈入學繳費單〉,盡快完成付費,繳費後申請方能作實。
 請自行保存付費收據。

此乃由電腦自動發出的電郵屬無人處理,請不要以電郵回覆。

### 建道神學院

4

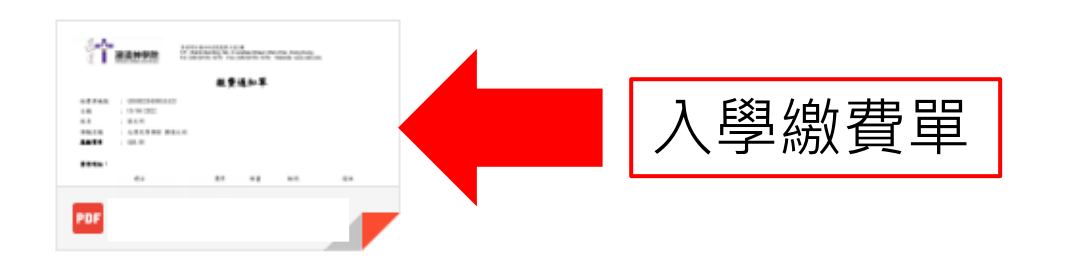

### 繳費通知單

| 故費單編號 | : | 43008       |
|-------|---|-------------|
| 3 期   | : | 19/04/2022  |
| 生名    | : | 陳大明         |
| 果稱名稱  | • | 文憑先導課程 朝聖之旅 |
| 基教費用  | • | 458.00      |
|       |   |             |

#### 费用明细:

|       | 項目 | 費用     | 數量 | 銀碼     | 備註 |
|-------|----|--------|----|--------|----|
| 人學報名費 |    | 458.00 | 1  | 458.00 |    |

借註:

為方便同學繳費、減省繁複的行政手續、並提高效率,學院只採用以下自動付款方式:

(a) 便利店現金支付

RTIP 7.2 文代 10.5 2000,可透此做費單到本港任何一間7-11使利店、OK使利店、VanGO使利店、 等調講家並活起市、等調講家便利超市以現金做費。

(b)線上及電子支付 網上信用卡付款 / PayMe二維碼付款 / 轉載快(FPS)二維碼付款 > 請按此連結 <u>https://eservice.abs.edu/applications</u>

# 請按照繳費單上提供的方式繳費

### 備註:

1. 為方便同學繳費、減省繁複的行政手續、並提高效率,學院只採用以下自動付款方式:

(a) 便利店現金支付

> 繳費金額<u>如不多於HK\$5,000</u>,可憑此繳費單到本港任何一間7-11便利店、OK便利店、VanGO便利店、 華潤萬家生活超市、華潤萬家便利超市以現金繳費。

> <u>如繳費金額多於IIK\$5,000,請使用其他繳費方法。</u>

(b)線上及電子支付
 網上信用卡付款 / PayMe二維碼付款 / 轉數快(FPS)二維碼付款
 > 請按此連結 <u>https://eservice.abs.edu/applications</u>

2. 所有繳費項目不設退款。

★
 た
 た
 た
 た
 た
 た
 た
 た
 た
 た
 た
 た
 た
 た
 た
 た
 た
 た
 た
 た
 た
 た
 た
 た
 た
 た
 た
 た
 た
 た
 た
 た
 た
 た
 た
 た
 た
 た
 た
 た
 た
 た
 た
 た
 た
 た
 た
 た
 た
 た
 た
 た
 た
 た
 た
 た
 た
 た
 た
 た
 た
 た
 た
 た
 た
 た
 た
 た
 た
 た
 た
 た
 た
 た
 た
 た
 た
 た
 た
 た
 た
 た
 た
 た
 た
 た
 た
 た
 た
 た
 た
 た
 た
 た
 た
 た
 た
 た
 た
 た
 た
 た
 た
 た
 た
 た
 た
 た
 た
 た
 た
 た
 た
 た
 た
 た
 た
 た
 た
 た
 た
 た
 た
 た
 た
 た
 た
 た
 た
 た
 た
 た
 た
 た
 た

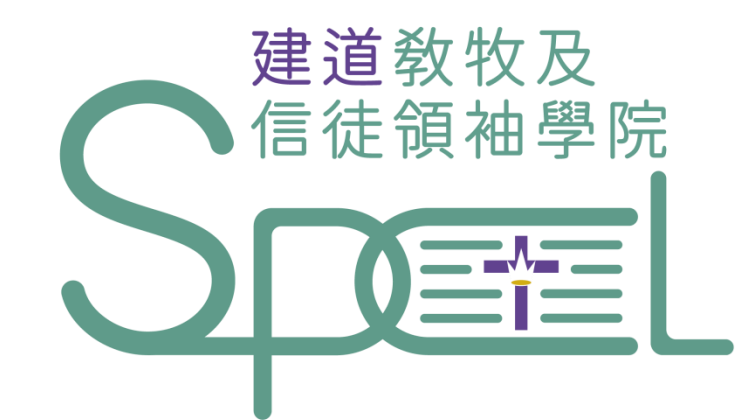

# 學院將以電郵通知申請者入學申請結果

- + 若有任何查詢, 歡迎聯絡建道教牧及信徒領袖學院
- + WhatsApp:(852)6131-7371 黃小姐
- + 電話: 2735-1470
- + <u>spcl@abs.edu</u>
- + https://spcl.abs.edu/